## Loading the Portable programmer from HT22 encoder

- 1. Connect the 9 pin serial cable to the back of the Main Station encoder where is says PPHTCOM or HTCOM
- 2. Connect the other end of the serial cable to the top of the portable programmer.
- 3. Sign into the encoder with a high level password
- 4. Press the menu button
- 5. Press the right arrow button until you come to communications
- 6. Top option will be load P. Programmer
- 7. Press Enter
- 8. Press enter on complete loading.
  - A. If the encoder says locks audit trail you must erase to continue, so press the enter to continue
- 9. Enter your PP password, if you don't have one for a temp you can use 1111.
- 10. Press the enter button
- 11. You will see From Room, Press enter
- 12. Until room press enter
- 13. If you see from door press enter
- 14. Until door press enter
- 15. You should see the lock data going across the bottom of the screen
- 16. It will say end com when it is done loading, depending on the size of the hotel this can take a couple minutes.
- **17.** Unplug the portable programmer form the encoder

Updating the lock

- 1. Take the portable programmer to the lock
- 2. Plug the cable into the bottom of the lock
- 3. Turn the portable programmer on
- 4. You should see Update on the screen and a door name or number
- 5. Press the Green TX button
- 6. You should see transmitting then end com with the room number and time,
- 7. Repeat 1-6 for each Onity lock